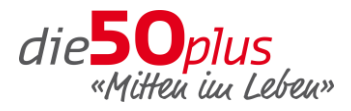

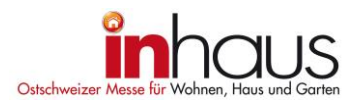

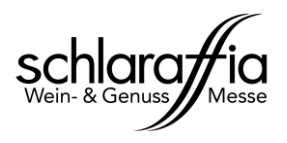

# Schritt-für-Schritt-Anleitung: Promocode einlösen

# 1. Homepage öffnen

Gehen Sie auf die entsprechende Messe-Homepage und wählen Sie unter dem Menupunkt «Für Besucher» das Untermenu «Informationen» aus. Wählen Sie dann den Reiter «Eintritt/Tickets» an.

die50plus:www.die50plus.chinhaus:www.inhaus-messe.chSchlaraffia:www.schlaraffia.ch

# 2. Promocode eingeben / Promo-Ticket auswählen

Geben Sie im Feld **«Ich möchte einen Promocode eingeben»** Ihren persönlichen Promocode ein. Das Promo-Ticket erscheint nun ganz unten in der Ticketauswahl.

| TICKETS KAUFEN                      |            |   |
|-------------------------------------|------------|---|
| Ich möchte einen Promocode eingeben | 1          |   |
|                                     |            |   |
| Erwachsene (1-                      |            |   |
| Tagespass, Tag frei                 | Ο          |   |
| wählbar)                            | 0          |   |
| CHF <b>15.00</b>                    |            |   |
| Ermässigter Eintritt mit            |            |   |
| Ausweis                             |            |   |
| [Studenten/Lernende/IV]             | 0          |   |
| (1-Tagespass, Tag frei              | 0          |   |
| wählbar)                            |            |   |
| CHF 10.00                           |            |   |
|                                     |            |   |
| IN DEN WARENKORB                    |            |   |
| TICKETS KAUFEN                      |            |   |
|                                     |            | _ |
| Promocode EINLÖSEN                  | _ <b>2</b> | 4 |
|                                     |            |   |
|                                     |            |   |
|                                     |            |   |

| Promocode EINLÖSEN 3                                                                                                    |  |   |        |  |  |
|----------------------------------------------------------------------------------------------------|--|---|--------|--|--|
| Der Promotionscode wurde erfolgreich eingelöst.<br>Die neue Ticketkategorie wird nun bei der<br>Auswahl ganz unten angezeigt |  |   |        |  |  |
| Erwachsene (1-                                                                                                    |  |   |        |  |  |
| Tagespass, Tag frei                                                                                                    |  | 0 | ~      |  |  |
| wählbar)                                                                                                    |  | - |        |  |  |
| CHF 15.00                                                                                                    |  |   |        |  |  |
| Ermässigter Eintritt mit                                                                                                    |  |   |        |  |  |
| Ausweis                                                                                                    |  |   |        |  |  |
| (Studenten/Lernende/IV)                                                                                                    |  | 0 |        |  |  |
| (1-Tagespass, Tag frei                                                                                                    |  | 0 |        |  |  |
| wählbar)                                                                                                    |  |   |        |  |  |
| CHF 10.00                                                                                                    |  |   |        |  |  |
| * Promo * Erwachsene                                                                                                    |  |   |        |  |  |
| (1-Tagespass, Tag frei                                                                                                    |  | 0 |        |  |  |
| wählbar)                                                                                                    |  | U | $\sim$ |  |  |
|                                                                                                    |  |   |        |  |  |

# 3. Bestellung abschliessen

Wählen Sie die gewünschte / zur Verfügung gestellte Anzahl Tickets und legen Sie diese in den Warenkorb. Folgen Sie anschliessend den weiterführenden Bestellanleitungen.

# 4. Promo-Ticket einlösen

Drucken Sie Ihr(e) Ticket(s) aus oder speichern Sie es auf Ihrem Mobiltelefon. **An der Messe können Sie ohne langes anstehen direkt zur Messe-Information vorgehen, um das Ticket einzulösen.**